### **RIA : ACCES A LA BALANCE ENRICHIE SOUS HELIOS**

Le processus de collecte des données financières se structure autour de 3 actions « clés » :

- saisir les données,
- contrôler les données
- mettre en forme les données pour les restituer.

Ainsi, l'ATIH continue de proposer :

- l'import de la <u>balance enrichie</u> (B.E) pour faciliter l'intégration des éléments comptables dans le dispositif de collecte. La balance enrichie (ou balance détaillée des comptes) est l'élément central commun à l'ensemble des établissements de santé permettant le pré- remplissage des enquêtes financières avec une structure comptable standardisée (M21). L'import de cette balance permet à *tous les établissements (EPS / EBNL)* de réduire significativement la quantité de données à saisir. En respectant le format exigé, ce fichier unique vous permet d'importer l'ensemble de vos budgets.
- la création d'un <u>cadre des données brutes</u>, espace dédié à la saisie de l'information brute. Cet environnement de saisie composé d'un onglet par budget, intègre les informations issues de la balance (en cas de succès de l'import) et permet à l'utilisateur de compléter facilement sa saisie. Ce cadre des données brutes incrémente ensuite automatiquement le cadre réglementaire.

Elles visent à favoriser l'intégration directe des éléments comptables dans le dispositif de collecte en se basant sur une information commune, accessible à l'ensemble des établissements : la balance enrichie ou balance des comptes.

La collecte devient plus aisée, facilitée et le volume d'information à saisir moins important.

Ce document explicite pour les établissements publics de santé (EPS), la marche à suivre pour accéder à la balance enrichie. Les EPS doivent se rapprocher rapidement de leur Trésorerie (<u>https://portail.dgfip.finances.gouv.fr/</u>) afin d'obtenir les éléments permettant l'accès à Hélios (identifiant et mot de passe).

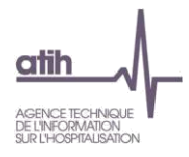

# Edition des balances règlementaires

#### 1. Connexion au portail :

| FINANCES PUBLIQUES                                                                                                    |                                                                               |
|----------------------------------------------------------------------------------------------------|-------------------------------------------------------------------------------|
| Bienvenue sur le Portail de la Gestion Pu                                                                                                    | blique                                                                        |
| Le changeme                                                                                                    | nt de mot de pas                                                              |
| Le PIGP vous permet des échanges numériques et sécurisés entre ordonnat<br>et comptables des collectivités territoriales et des établissements publics                                                                                                    | eurs<br>s                                                                     |
| Conditions d'utilisation du Portail                                                                                                    |                                                                               |
| En entrant sur le système d'information de la Direction Générale des Finances Publiques,                                                                                                    | , vous vous                                                                   |
| engagez à respecter les recommandations de :                                                                                                    |                                                                               |
| <ul> <li>La charte d'usage des Technologies de l'Information et de la Communication (Cons</li> <li>La Politique Générale de Sécurité du Système d'Information (Consultor la PGSSI)</li> </ul>                                                                                                    | <u>ulter la charte</u> )                                                      |
| ALERTE ESCROQUERIE : Des escrocs se font passer pour la DGFiP ou la Banque de F<br>récupérer des identifiants et codes d'accès au portail internet de la gestion publique (PIC<br>ne doivent jamais être communiquées. La plus grande vigilance doit être observée dans<br>recrudescence des cas de fraude aux faux ordres de virement (voir plaquette d'inform | rance, afin de<br>SP). Ces données<br>un contexte de<br><u>ation DGFIP</u> ). |
| Authentification                                                                                                    |                                                                               |
| Saisir la partie gauche (avant l'@) de l'adresse mei ou l'identifiant "-xt" pour les utilisate                                                                                                    | urs externes :                                                                |
| Identifiant :<br>Mot de passe :                                                                                                    |                                                                               |
| Connexion                                                                                                    |                                                                               |
| Télécharger le guide d'accès au Portail de la Gestion Publique                                                                                                    | ?                                                                             |
| Accéder à la foire aux questions (FAQ)                                                                                                    | $\sim$                                                                        |
| Consulter les coordonnées du service d'assistance                                                                                                    | <u>le en ligne</u>                                                            |

## **2-** Connexion à Hélios :

| FINANCES PUBLIQUES                                              |                      |
|-----------------------------------------------------------------|----------------------|
| Bienvenue sur le Portail de la Gestior                          | n Publique           |
| Liste des applications disponibles pour                         |                      |
| Chorus Pro<br>11elios SL7V (042017)                             |                      |
| Si vous utilisez Xémélios pour signer électro                   | oniquement les flux  |
| Accéder à la foire aux questions (FAQ)                          |                      |
| Consulter les coordonnées du service d'assistance               | <u>Aide en ligne</u> |
| Expiration de votre mot de passe le : 6 novembre 2019 à 09 H 12 |                      |
| Déconnexion                                                     |                      |

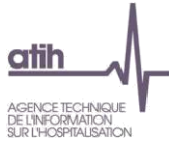

#### **3-** Authentification Hélios :

| HABILITATIONS→PC         | DRTAIL SIMULATOR                                                                                    |
|--------------------------|----------------------------------------------------------------------------------------------------|
| Identifiant utilisateur* |                                                                                                    |
| Mot de passe*            | ******                                                                                              |
| Poste Comptable*         | 042017                                                                                              |
|                          | (Optionnel et pour I1) Chaîne de connexion à la base de données, cocher la case pour l'utiliser : 🗐 |
|                          |                                                                                                    |
|                          | S'authentifier Annuler                                                                              |
|                          | Soumettre l'authentification                                                                        |
|                          |                                                                                                    |
|                          |                                                                                                    |

|                                                                                   | A                                           | VERTISSEMENT                                               |                                                                                 |  |
|-----------------------------------------------------------------------------------|---------------------------------------------|------------------------------------------------------------|---------------------------------------------------------------------------------|--|
|                                                                                   | Compa                                       | atibilité des navigate                                     | urs                                                                             |  |
|                                                                                   | Le navigateur                               | utilisé est 'Firefox                                       | 52.0.0.0'.                                                                      |  |
|                                                                                   | Ce navigateur                               | n'est pas supporté                                         | par Helios.                                                                     |  |
| Liste des navigateurs compatible                                                  | Ce navigateur<br>s                          | n'est pas supporté                                         | Version                                                                         |  |
| Liste des navigateurs compatible                                                  | Ce navigateur<br>s<br>Version               | n'est pas supporté<br>Nom<br>Firefox                       | Version<br>3.0 (3.0.12 minimum)                                                 |  |
| Liste des navigateurs compatible<br>Nom<br>Internet Explorer                      | Ce navigateur<br>s<br>Version<br>7.0        | n'est pas supporté<br>Nom<br>Firefox<br>Firefox            | Version<br>3.0 (3.0.12 minimum)<br>3.5 (3.5.12 minimum)                         |  |
| Liste des navigateurs compatible<br>Nom<br>Internet Explorer<br>Internet Explorer | Ce navigateur<br>s<br>Version<br>7.0<br>8.0 | n'est pas supporté<br>Nom<br>Firefox<br>Firefox<br>Firefox | Version<br>3.0 (3.0.12 minimum)<br>3.5 (3.5.12 minimum)<br>3.6 (3.6 13 minimum) |  |

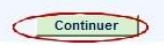

#### **atth** AGENCE ECHNICH SURTHORMATION **4- Services – Exploitation – Lancement traitement :**

| Hellos V5.8.1_011                                                                                                    | Favoris        | Métier         | Services     | Référentiel | Paramétrage  | Archives        | Assistance            |   |
|----------------------------------------------------------------------------------------------------|----------------|----------------|--------------|-------------|--------------|-----------------|-----------------------|---|
| Se déconnecter                                                                                                    |                |                | Exploitation | Lancemen    | t traitement |                 |                       |   |
| Contexte                                                                                                    | Bloc-Notes     |                | Editions     |             | Bannette     |                 |                       |   |
| Poste 042017                                                                                                    |                |                | Modifier     |             |              |                 | Détail                |   |
| Code BC 20100                                                                                                    | Message du jou | ur             |              |             | Editions     |                 |                       |   |
| Exercice 2018<br>Journée du 13/12/2018<br>Modifier                                                                                                    | Pas de messag  | ge aujourd'hui |              |             | 4100         | Editions Dispor | nible(s)<br>Consulter | 7 |
| Indicateur d'activité dans<br>Hélios                                                                                                    |                |                |              |             |              |                 |                       |   |
| Votre navigateur n'est pas<br>suppoté par Helios. Helios<br>risque de ne pas<br>fonctionner correctement.<br>Pour plus d'information et la<br>liste des navigateurs<br>supportés<br>Détais |                |                |              |             |              |                 |                       |   |

# 5- Choix CPT-Balance des comptes :

| Se déconnecter                      |                                            |   |
|-------------------------------------|--------------------------------------------|---|
| Contexte                            | SERVICES-EXPLOITATION-LANCEMENT TRAITEMENT | 1 |
| oste 042017<br>ode BC 20100         | Sélection du traitement à lancer           |   |
| ercice 2018<br>purnée du 13/12/2018 | CPT-Balance des comptes                    |   |
| dicateur d'activité dans Hélio      | CPT-Edition du P 503                       |   |
| tre<br>be traitement                | DEP-Etat des restes à payer                |   |
| maine                               | DEP-Etat des visas CAP                     |   |
|                                     | DEP-Liste des lignes de pièces visées      |   |
| Filtrer                             | DEP-Taux d'erreur édition                  |   |
|                                     | RCO-Etat de restes à recouvrer             |   |
|                                     |                                            |   |
|                                     |                                            |   |
|                                     |                                            |   |
|                                     |                                            |   |
|                                     |                                            |   |

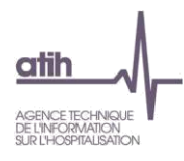

## 6- Paramétrage de l'édition :

| Se déconnecter                     |                                                                  |                  |                    |                  |     |   |   |  |  |  |
|------------------------------------|------------------------------------------------------------------|------------------|--------------------|------------------|-----|---|---|--|--|--|
| ontexte                            | SERVICE S-EXPLOITATION                                           | →LANCEMENT ED    | ITION              |                  |     |   |   |  |  |  |
| oste 042017                        | Balance des comptes                                              |                  |                    |                  |     |   |   |  |  |  |
| de BC 20100                        | Paramètres du Traitement                                         |                  |                    |                  |     |   |   |  |  |  |
| Proice 2018<br>Iroán du 13/12/2019 | Budget Collectivité (valeurs)                                    | 2                | 0100 - BUDGET GENE | ERAL - C         |     |   |   |  |  |  |
| dicateur d'activité dans           | Exercice 2018 aaaa Propagation Budgets Collectivités Sélection 0 |                  |                    |                  |     |   |   |  |  |  |
| lios                               | Paramètres Métiers                                               |                  |                    |                  |     |   |   |  |  |  |
| Diama di Ba                        | Exercice * 2018 aaaa                                             |                  |                    |                  |     |   |   |  |  |  |
| Detail                             | Budget collectivité * (valeurs) 20100 BUDGET GENERAL -           |                  |                    |                  |     |   |   |  |  |  |
|                                    | Date arrêté *                                                    | 13/12/2018 jj/mr | n/aaaa             |                  |     |   |   |  |  |  |
|                                    | Niveau de détail des comptes<br>de la balance                    |                  |                    |                  |     |   | Y |  |  |  |
|                                    |                                                                  |                  |                    |                  |     |   |   |  |  |  |
|                                    | Paramètres Edition                                               |                  |                    |                  |     |   |   |  |  |  |
|                                    | Mode d'édition                                                   | Local            |                    | Format édition   | Cav | • |   |  |  |  |
|                                    | Conservation de l'édition                                        |                  |                    |                  |     |   |   |  |  |  |
|                                    | Archivage de l'édition                                           |                  |                    | Modèle de lettre |     |   |   |  |  |  |
|                                    | Lancement                                                        | Immédia          | t ODifféré         |                  |     |   |   |  |  |  |
|                                    |                                                                  |                  | 4                  | 100              |     |   |   |  |  |  |

## 7- Services – Editions – Consultation

| Helms V5.8.1_011                                                                                                    | Favoris                         | Métier           | Services                 | Référentiel              | Paramétrage               | Archives                          | Assistance          |  |
|----------------------------------------------------------------------------------------------------|---------------------------------|------------------|--------------------------|--------------------------|---------------------------|-----------------------------------|---------------------|--|
| Se déconnecter                                                                                                    | L'attente avant o<br>Bloc-Notes | démarrage de vot | Exploitation<br>Editions | 817 est es<br>Consultati | stimée à moins de 5<br>on | imn.                              |                     |  |
| Poste 042017                                                                                                    |                                 |                  | Modifier                 |                          |                           |                                   | Détail              |  |
| Code BC 20100                                                                                                    | Message du jou                  | ır               |                          |                          | Editions                  |                                   |                     |  |
| Exercice 2018<br>Journée du 13/12/2018<br>Modifier                                                                                                    | Pas de messag                   | ge aujourd'hui   |                          |                          | 1<br>4100                 | Editions Demai<br>Editions Dispor | ndée(s)<br>hible(s) |  |
| Indicateur d'activité dans<br>Hélios<br>Détail                                                                                                    |                                 |                  |                          |                          |                           |                                   | Consulter           |  |
| Avertissement<br>Votre navigateur n'est pas                                                                                                    |                                 |                  |                          |                          |                           |                                   |                     |  |
| supporte par Helios. Helios<br>risque de ne pas<br>fonctionner correctement.<br>Pour plus d'information et la<br>liste des navigateurs<br>supportés<br>Détails | S.                              |                  |                          |                          |                           |                                   |                     |  |

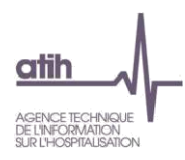

| e os v5.8.1_011       | Assistance                                                  |
|-----------------------|-------------------------------------------------------------|
| Se déconnecter        |                                                             |
| xte                   | SERVICE-EDITIONS-CONSULTATION-LISTE DES ÉDITIONS            |
| 042017<br>PC 20100    | Filtrage des éditions                                       |
| ice 2018              | Budget Collectivité (valeurs) - Date 12/12/2018 au          |
| ée du 13/12/2018      | Domaine Tous Mode Local                                     |
| iteur d'activité dans | Type de consultation Mes éditions 💽 Etat Tous               |
|                       | Type d'édition Tous                                         |
| Détail                | In                                                          |
|                       | Référence Ascendant Descendant                              |
|                       | Liste des éditions (total 0 éditions)                       |
|                       | Budget Domaine Origine Type édition Réf. Etat Date Afficher |
|                       |                                                             |
|                       |                                                             |
|                       |                                                             |

| 05 V5.8.1_011                                                                   | Assistance            |                                                   |                     |                        |                              |                                               |                     |           |
|---------------------------------------------------------------------------------|-----------------------|---------------------------------------------------|---------------------|------------------------|------------------------------|-----------------------------------------------|---------------------|-----------|
| Se déconnecter                                                                  | SERVICE-              | +EDITIONSC                                        | ONSULTATI           | ON→LISTE DES ÉDITIONS  |                              |                                               |                     | 1         |
| 042017<br>BC 20100<br>ce 2018<br>ée du 13/12/2018<br>steur d'activité dans<br>s | Filtrage de<br>Budge  | is éditions<br>et Collectivité ( <u>valeurs</u> ) |                     |                        | Date<br>Mode Loc<br>Etat Too | Date 12/12/2018 au<br>Mode Local<br>Etat Tous |                     |           |
| _Détail<br>NS                                                                   | Tri<br>Référence      | ce                                                | v                   | OAscendant @Descendant |                              |                                               |                     | Filtrer   |
|                                                                                 | Liste des é<br>Budget | éditions (total 1 é<br>Domaine                    | ditions)<br>Origine | Type édition           | Réf                          | Etat                                          | Date                | Afficher  |
|                                                                                 | 20100                 | Comptabilite                                      | _                   | Balance des comptes    | 26611620817                  | Disponible(s)                                 | 13/12/2018 14:53:51 | Consulter |
|                                                                                 |                       |                                                   |                     |                        |                              |                                               |                     |           |

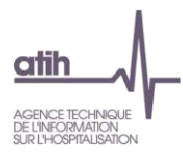

| and the second second s |                                   |              |                        |         |            |      |          |
|----------------------------------------------------------------------------------------------------|-----------------------------------|--------------|------------------------|---------|------------|------|----------|
| Se déconnecter                                                                                                    |                                   |              |                        |         |            |      |          |
| Contexte                                                                                                    | SERVICE-EDITIONS-C                | CONSULTATIO  | ON→LISTE DES EDITIONS  |         |            |      |          |
| Poste 042017                                                                                                    | Filtrage des éditions             |              |                        |         |            |      |          |
| Code BC 20100                                                                                                    | Budget Collectivité (va           | leurs)       | -                      | Date    | 12/12/2018 | au   |          |
| ournée du 13/12/2018                                                                                                    | Dor                               | maine Tous   | T                      | Mode Lo | cal        |      | *        |
| ndicateur d'activité dans                                                                                                    | Type de consultation Mes éditions |              |                        |         |            |      |          |
| lélios                                                                                                    | Type de contra                    | dition Tours |                        |         |            |      |          |
| P fun                                                                                                    | Type de                           |              | <u>.</u>               | 1       |            |      |          |
| ditions                                                                                                    | Tri                               |              |                        |         |            |      |          |
| culuons                                                                                                    | Référence                         | •            | OAscendant  Oescendant |         |            |      | Filtrer  |
|                                                                                                    | Liste des éditions (total 1       | éditions)    |                        |         |            |      |          |
|                                                                                                    | Budget Domaine                    | Origine      | Type édition           | Réf.    | Etat       | Date | Afficher |
|                                                                                                    |                                   |              |                        |         |            |      |          |

### 8- Sortie de la Balance enrichie

| c  | oller          | G I <u>s</u> - | - 🖽 🔹 🌢        | · <u>A</u> · ≡ | 三日 作り     | Fusion      | ner et centrer 🔻 |           | <b>9</b> ~ % 00 | 10 500 400 c |
|----|----------------|----------------|----------------|----------------|-----------|-------------|------------------|-----------|-----------------|--------------|
| 15 | se-papiers 🖓   | P              | olice          | 15             |           | Alignemen   | t                | rg.       | Nombr           | e Fa         |
|    | A1             | • (*           | f <sub>x</sub> | DITION HELIC   | S         |             |                  |           |                 |              |
| đ  | А              | В              | С              | D              | E         | F           | G                | Н         | Ĩ               | J            |
|    | EDITION HEL    | OS             |                |                |           |             |                  |           |                 |              |
| 0  | Poste compt    | 'C             |                |                |           |             |                  |           |                 |              |
|    | Budget colle   | '2 .           | CENTRE HO      | SPITALIER      | ( www.    |             |                  |           |                 |              |
|    | Exercice       | 2018           |                |                |           |             |                  |           |                 |              |
|    | Balance Déta   | aillée des Cor | nptes du Gr    | and Livre      |           |             |                  |           |                 |              |
|    | arrêtée à la c | date du 30/11  | /2018          |                |           |             |                  |           |                 |              |
| -  | Numéro con     | Libellé comp   | BE débit       | BE crédit      | ONB débit | ONB crédit  | OB débit         | OB crédit | Total débit     | Total crédit |
|    | 1021           | Dotation       |                | 0 19           | 0         | 0           | 0                | 0         | 0               | 1903262,37   |
| )  | 1022           | Complt dota    |                | 984230.96      | i 0       | 0           | 0                | 0         | 0               | 9***331,96   |
| L  | 10238          | Autres         |                | 0 12 5 76,8    | 0         | 0           | 0                | 0         | 0               | 17 2016 16,8 |
| 2  | 1025           | Dons et legs   |                | 0 '47' 25,4    | 0         | 0           | 0                | 0         | 0               | 17. 15,4     |
| 3  | 10283          | Fonds d'inte   |                | 0 9/ 250       | 0         | 0           | 0                | 0         | 0               | 0د "۹۴       |
| 1  | 10288          | Autres         |                | 0 50-000       | 0         | 0           | 0                | 0         | 0               | 50 2000      |
| 5  | 106820         | Activite prin  |                | 0 47 528,6     | i 0       | 2: 75512,47 | 0                | 0         | 0               | 50; 7041,1   |
| 5  | 106822         | USLD           |                | 0 200: 2,26    | 0         | 0           | 0                | 0         | 0               | 2000 2,26    |
| 7  | 10685          | Rés de tréso   |                | 0 274, 305,13  | 0         | 0           | 0                | 0         | 0               | 27/.005,13   |

Une rapide mise en forme de ce fichier Excel **respectant le format attendu** (<u>cf. document</u> <u>RIA1\_N\_modèle\_import\_balance\_enrichie.csv</u>) permettra à l'établissement d'intégrer toutes ces données dans le cadre des données sur la plateforme Ancre.